メール通知パスワードの変更

## 1. メニューを選択

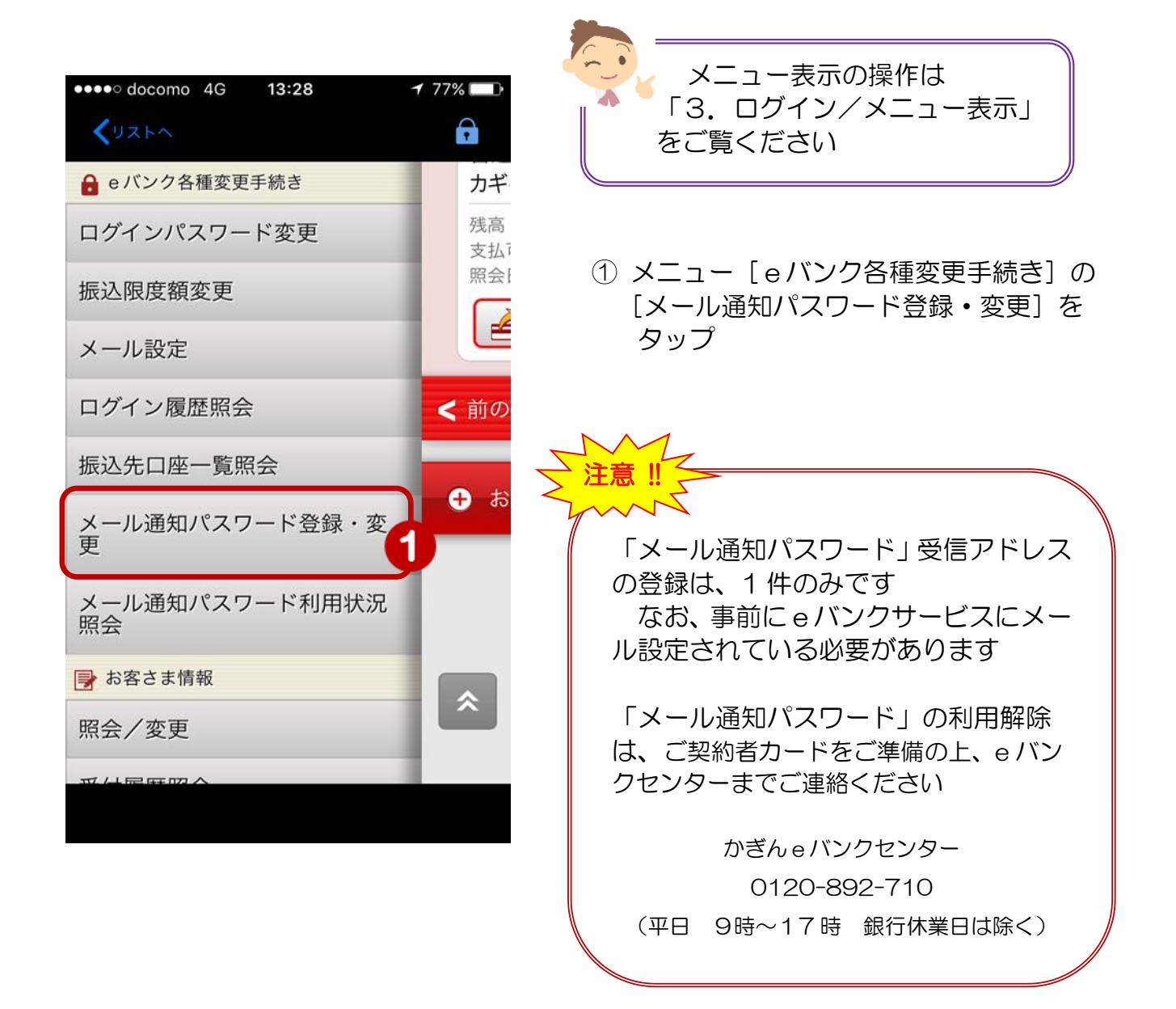

## 2. メールアドレスの確認

| メニューが表示されます                                              |                                                                                                    |
|----------------------------------------------------------|----------------------------------------------------------------------------------------------------|
| •••••• docomo 4G 10:10                                   |                                                                                                    |
|                                                          | <ul> <li>② [メール種別] をタップし</li> <li>【メールアドレス選択画面】から</li> <li>変更するメールアドレスを選択</li> </ul>                      |
| メール通知パスワード設定変更を行い<br>ます。                                 | 【メールアドレス選択画面】<br>・・・・・ docomo 4g 9:06 1 (85%)<br>く)ストペ<br>同る メールアドレス選択<br>代表メールアドレス<br>first11@xxxxx.cojp |
| 登録されているメールアドレスからメ<br>ール通知パスワードに使用するメール<br>アドレスを選択してください。 | パリコン等<br>メールアドレス 2<br>second22®xxxxx.cojp<br>√パソコン等                                                       |
| メールアドレス種別<br>メール種別 メールアドレス2 > 2                          | DS20210120 2017/09/26 09:05:59<br>Copyright © 2014 The KAGOSHIMA BANK, I                                  |
| メールアドレス                                                  | 表示内容を確認                                                                                                   |
| メール<br>アドレス second22@xxxxx.co.jp                         | セキュリティの観点よりモバイル端末                                                                                         |
| メール形式 パソコン等                                              | に送信されるメールアドレスや、振込操<br>作する端末以外のメールアドレスの選択<br>を推奨しております                                                     |
| *セキュリティの観点よりモバイル端末に送信され<br>るメールアドレスの選択を推奨しております。         | ※ご利用去される際は、必ずeバンクサ<br>ービスからのメールを受信できるよ                                                                    |
| 入力内容を確認                                                  | う、ご利用の通信機器を設定してください                                                                                       |
|                                                          | ③ [入力内容を確認]をタップ                                                                                           |

2

## 3. メールアドレスの変更

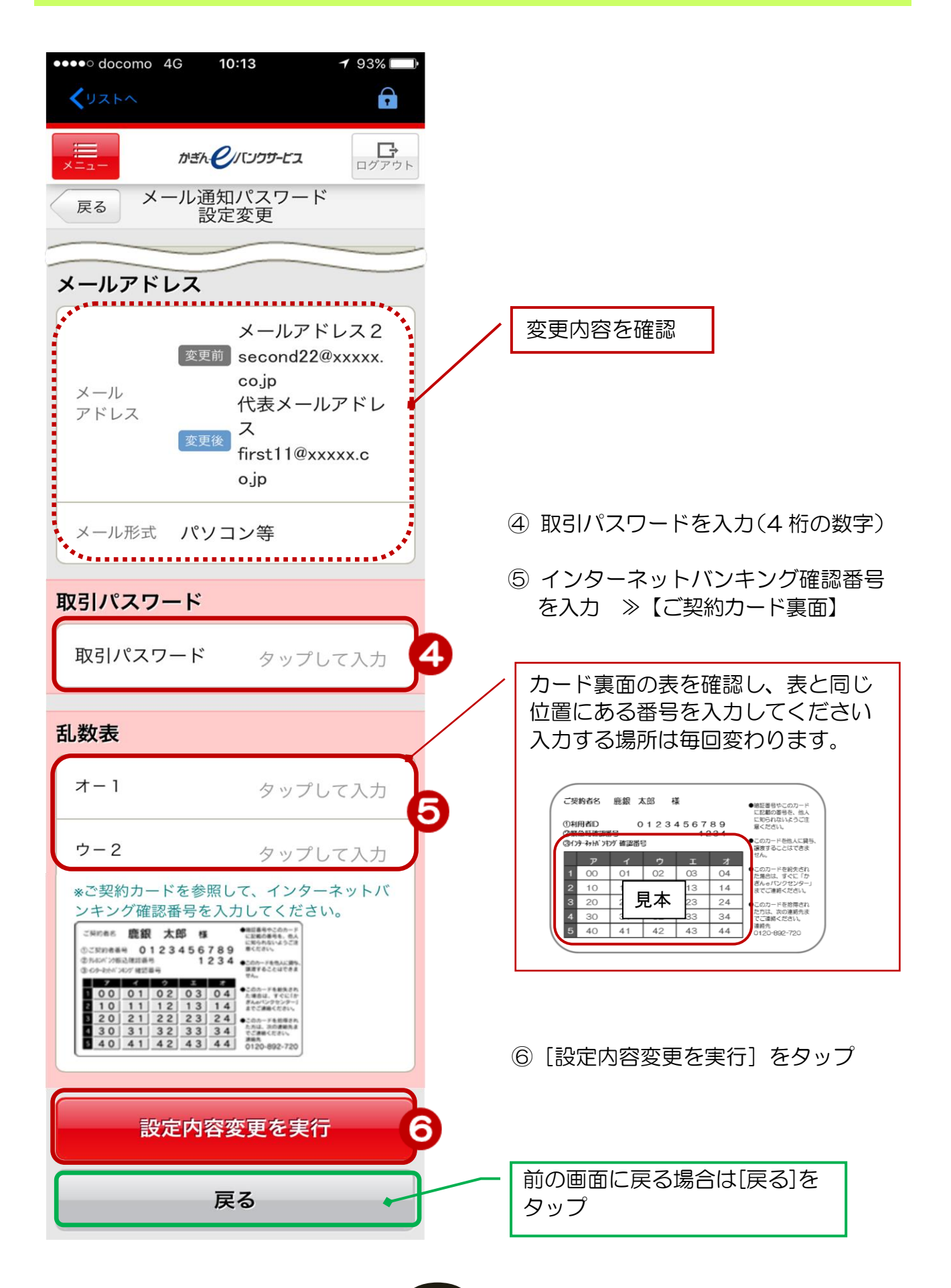

## 4. 変更完了

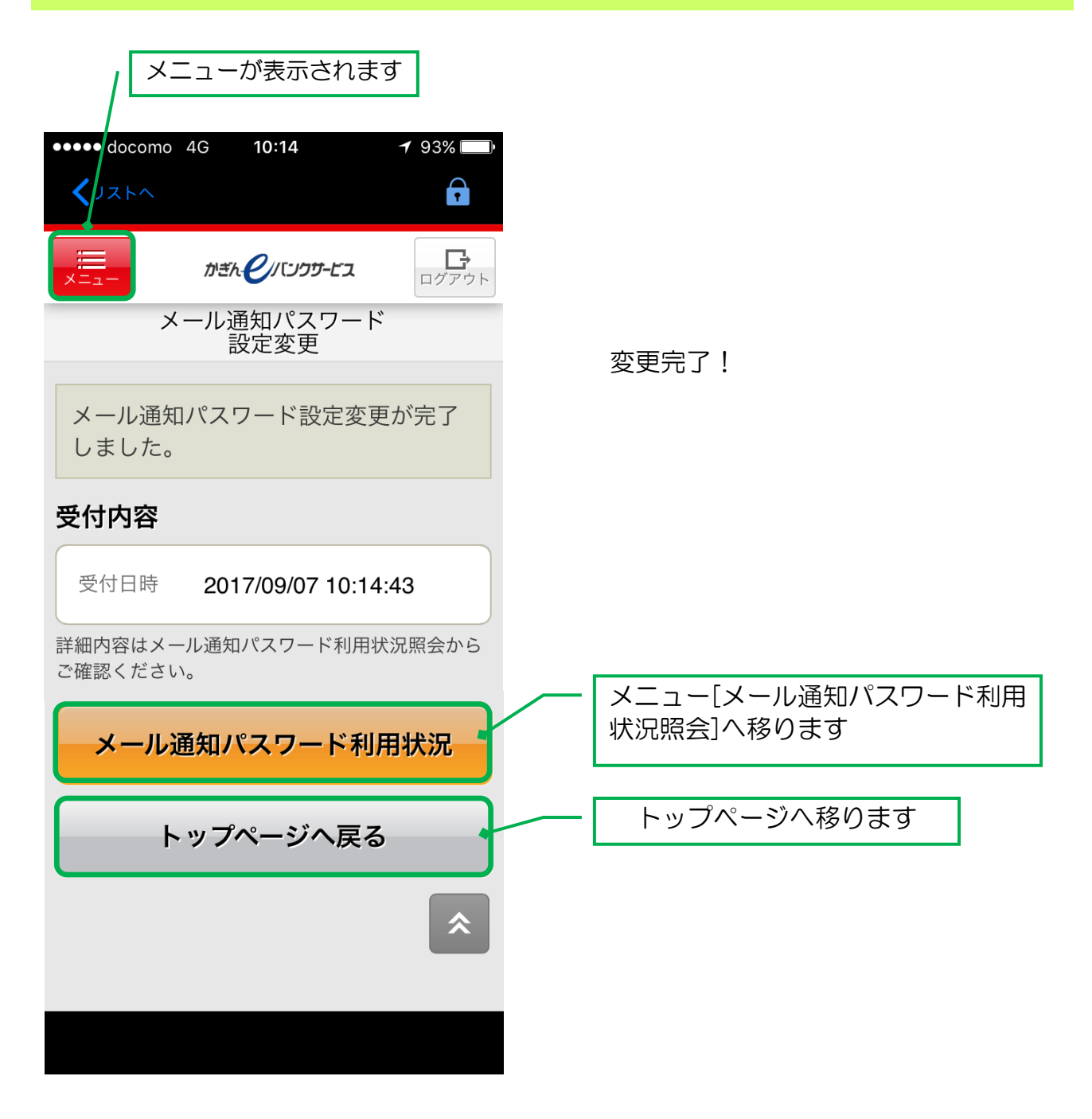

4